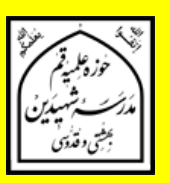

# راهنمای پذیرش اینترنتی

مدرسه شهیدین بهشتی و قدوسی (ره) آموزش تکمیلی فقه و اصول ویژه برادران سال تحصیلی ۹۷–۱۳۹۶

در سایه عنایات الهی و توجهات حضرت بقیه الله من شبت نام آموزش تکمیلی فقه و اصول مدرسه شهیدین (ره) برای سال تحصیلی ۹۷–۱۳۹۶ از بین پذیرفته شدگان آزمون مشترک مدارس و مراکز فقهی قم، آغاز شد. ثبت نام فقط به صورت اینترنتی میباشد. خواهشمند است از مراجعه حضوری یا تلفنی خودداری فرمایید. داوطلبان محترم میتوانند جهت ثبت نام از ساعت ۲ صبح روز شبنه ۹۶/۲/۲۳ تا ساعت ۲۴ روز پنجشنبه ۹۶/۴/۱۵ به سامانه پذیرش فقه و اصول، در سایت مدرسه مراجعه فرمایند.

آدرس سایت اطلاع رسانی مدرسه شهیدین (ره):

# https://shahidain.ir

مراحل پذیرش: ۱- تکمیل فرمهای ثبت نام داوطلب ابت دا با وارد کردن اطلاعات خواسته شده در فرمهای سامانه پذیرش، ثبت نام کرده و کد رهگیری ۱۶ رقمی دریافت میکند. ارائه خدمات در مراجعات بعدی به سامانه، منوط به ارائه کد پیگیری است. ضمنا ارائه پرینت ثبت نام در مراجعه بعدی به مدرسه، لازم است و بدون آن، به ثبت نام ترتیب اثر داده نمی شود.

<mark>۲ – اطلاع از تاریخ، زمان و مکان مصاحبه</mark> آمــوزش تکمیلــی فقــه و اصــول در تمــاس تلفنــی بــا داوطلــب تــاریخ، زمــان و مکــان مصــاحبه را اعــلام مــیکنــد. لازم اســت داوطلــب در تــاریخ، زمــان و مکــان اعــلام شــده بــرای مصــاحبه در مدرســه حاضــر شود. در غیر این صورت، غیبت ثبت خواهد شد.

۳– اطلاع از نتیجه نهایی پذیرش

داوطلب می بایست بعد از انجام مصاحبه، در تاریخی که متعاقبا در سایت مدرسه اعلام خواهد شد، با مراجعه به سامانه پیگیری و وارد کردن کد پیگیری، از پذیرفته شدن یا نشدن خود در نهایت، اطلاع یابد. خلاصه فرآیند پذیرش را در تصویر زیر مشاهده می کنید:

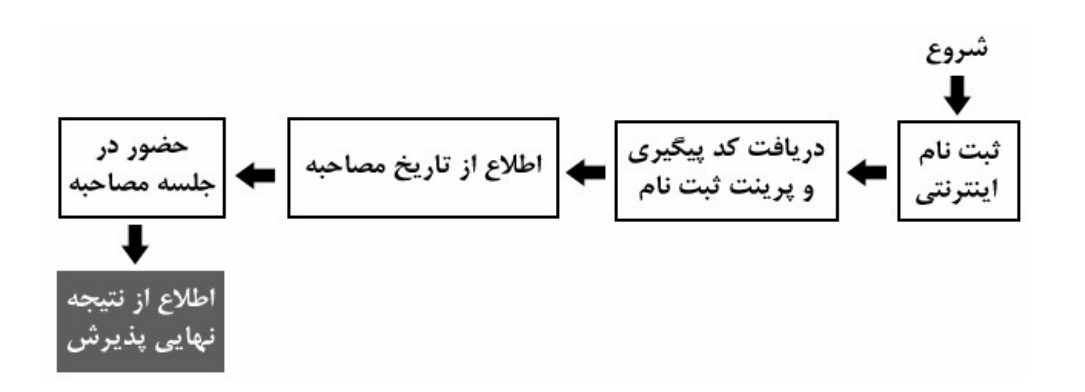

توجه: زمان های تعیین شده قابل تغییر نیستند. اما در موارد اضطراری، با شمارههای زیر تماس بگیرید: تلفن مدرسه شهیدین: ۲۷۷۳۸۸۸۱ – ۲۰۰ داخلی ۲۲۵ تلفن مستقیم مسؤول دفتر آموزش تکمیلی فقه و اصول (آقای نصرتی): ۳۷۷۳۸۹۵۲–۲۰۰

راهنمای استفاده از سامانه پذیرش با مراجعه به سایت اطلاع رسانی مدرسه، به سامانه پذیرش فقه و اصول، وارد شوید. در تمام فرمها، پر کردن مواردی که با ستاره مشخص شدهاند، الزامی است. تمام فرمها باید به زبان فارسی کامل شوند مگر اعداد که باید به زبان انگلیسی وارد شوند. (معمولا اعداد خودبخود به صورت انگلیسی وارد می شوند در غیر این صورت زبان رایانه را انگلیسی کنید.)

توجمه: همزمان با ثبت نام آموزش تکمیلی فقه و اصول، ثبت نام پایه اول مدرسه نیز به شکل اینترنتی در حال انجام است، لطف دقت فرمائید، اشتباها از سامانه ثبت نام پایه اول، استفاده نکنید.

> **فرم ۱ – مشخصات فردی** پر کردن موارد دارای ستاره الزامی است.

- نام و نام خانوادگی را به طور کامل و به زبان فارسی بنویسید.
  - نام پدر به طور کامل و به فارسی وارد شود.
- تاریخ تولد را به تفکیک روز، ماه و سال و با عدد وارد نمائید.
  - کد ملی دہ رقمی را وارد نمائید.

- شـماره شناسـنامه بـدون سـرى و حـروف وارد شـود. اگـر شـماره شناسـنامه همـان كـد ملـى
  است، كد ملى را وارد نمائيد.
  - محل صدور را که عبارت از نام یک شهر است وارد نمائید.
- محل سـ کونت را بـ ترتیبـی کـ در فـرم وجـود دارد، وارد نمائیـد. ابتـدا نـام اسـتان، سـپس نـام
  شهر و بعد روستا و بخش را وارد نمائید. نام استان و شهر الزامی است.
  - أخرين مدرك تحصيلي كلاسيك، معدل و رشته خود را وارد نمائيد.
    - مغل پدر و پایه تحصیلات را به طور دقیق وارد نمایید.
    - ٥ شغل مادر و پایه تحصیلات را به طور دقیق وارد نمایید.
  - وضعیت متأهل یا مجرد بودن را انتخاب نمائید. وضعیت فعلی مهم است.
- در صورت انتساب به ایشارگران آن را وارد کنید. مثلا اگر کسی برادر شهید است در فیلد مربوطه عنوان برادر شهید را وارد کند.
- اطلاعات پایههای حوزوی طی شده، شامل معدل نهایی هر پایه (معدل ثبت شده در برگه ارزیابی برای هر پایه)، استان محل تحصیل در هر پایه، مدرسه محل تحصیل در هر پایه، تلفن ثابت محل تحصیل در هر پایه و شماره مرکز مدیریتی را که در هر پایه داشته اید وارد نمائید.

معـدلهـا بـرای مسـؤولین پـذیرش بسـیار مهـم هسـتند. در وارد کـردن آنهـا نهایـت دقـت را بـه کـار گیریـد. در صـورتی کـه هرگونـه مغـایرتی بـین معـدل ثبـت شـده در سـامانه و معـدل موجـود در برگـه ارزیـابی دیـده شـود، ثبـت نـام باطـل مـیشـود. معـدلهـا بـر اسـاس برگـه ارزیـابی، در سامانه وارد شوند.

دقت فرمائیـد پـر کـردن تمـام اطلاعـات پایـه ششـم، بـه جـز معـدل، بـرای داوطلبـان ورود بـه پایـه هفـتم، اجبـاری اسـت. داوطلبـین ورود بـه پایـه هشـتم نیـز، بایـد اطلاعـات پایـه هفـتم را هم به طور کامل وارد نمایند.

- نکت ۱ اگر در پایی ششیم حوزه مشغول تحصیل میباشید، لازم است معدل نیم سال اول از پایه ششم را در بخش «معدل پایه ششم» وارد نمائید؛ در این صورت وارد کردن معدل پایه هفتم تا دهم منتفی است. اگر پایه ششم را به پایان بردهاید و در آستانه پایه هفتم هستید، باید معدل کل سال ششم را در محل مربوطه درج نمائید.
- نکت ۲ : اگر در پایه هفتم حوزه مشغول تحصیل می باشید، لازم است معدل نیم سال اول از پایه هفتم را در بخش «معدل پایه هفتم» وارد نمائید؛ در این صورت وارد کردن معدل پایه هشتم تا دهم منتفی است. اگر پایه هفتم را به پایان برده اید و در آستانه پایه هشتم هستید، باید معدل کل پایه هفتم را در محل مربوطه وارد نمائید.
- اطلاعات دو نفر از هم بحثی های خود، شامل نام و نام خانوادگی و شماره تلفن همراه را وارد نمائید.

- اطلاعات دو نفر از اساتید خرود، شامل نام و نام خانوادگی و شرماره تلفن همراه را که می توانند معرف شما باشند، وارد نمائید.
- شـماره تلفـن همـراه خـود را بـه صـورتی کـه خواسـته شـد اسـت (بـدون صـفر ابتـدایی) وارد
  نمائید.
- آدرس پست الکترونیکی خود را وارد نمائید. دقت نمائید که آدرس را درست وارد کرده و به آن دسترسی داشته باشید. گزارش ثبت نام، پیامها و اخبار و ... از طریق این ایمیل مخابره خواهند شد. اگر ایمیل ندارید حتما قبل از ثبت نام، یک عدد بسازید.
- شـماره تلفـن همـراه پـدر يـا سرپرسـت خـود را بـه صـورتى كـه خواسـته شـده اسـت (بـدون صـفر
  ابتدایی) وارد نمائید.
- شـماره تلفـن ثابـت محـل سـكونت خـانواده خـود را وارد نمائيـد. ذكـر كـد شهرسـتان نيـز در بخش مربوطه الزامي است.
  - آدرس کامل محل سکونت خانواده را وارد نمایید.
- کـد پسـتی ده رقمـی محـل سـکونت خـانواده را با دقـت وارد نمائیـد. مکاتبات مدرسـه با ایـن
  کد پستی انجام خواهد شد.

نکته: اگر با پر کردن اطلاعات و فشردن دکمه «مرحله بعد»، سیستم پیغام میدهد که اطلاعات ناقص است، حتما نقصی در اطلاعات ورودی شام وجود دارد. دوباره فرم را مرور فرمائید.

#### فرم ۲- بارگزاری تصاویر و اسناد

در ایـن فـرم شـما بایـد تمـام تصـاویر خواسـته شـده را قبـل از ثبـت نـام، اسـکن کنیـد و در هـر مـورد، فایـل خواسـته شـده را وارد نمائیـد. وارد کـردن تصـویری کـه ربطـی بـه مـورد خواسـته شـده نـدارد، موجـب ابطـال ثبـت نـام مـیشـود. مـثلا اگـر بـه جـای تصـویر کارنامـه پایـه اول، تصـویر کارنامـه پایـه دوم وارد شود، موجب ابطال ثبت نام میشود.

تصویر پرسنلی خود را به مشخصات زیر آماده کرده و آپلود نمائید:

۱- نوع تصویر باید jpg باشد.
 ۲- لازم است قبل از ثبت نام، تصویر خود را در ابعاد ۳۰۰ پیکسل و با حجم
 حداقل ۱۰۰ کیلوبایت و حداکثر ۲۰۰ کیلوبایت آماده کرده و سپس اقدام به بارگذاری نمائید.
 ۳- این تصویر باید آخرین تصویر شما و تمام رخ و زمینه سفید باشد. در صورت ثبتنام با تصاویر مخدوش، غیرپرسنلی یا غیرمرتبط، ثبت نام باطل می شود.

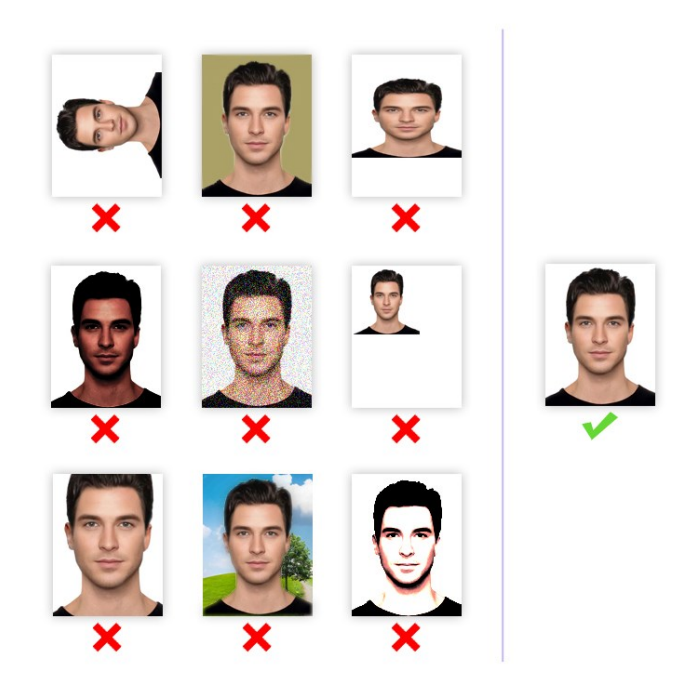

تصاویر صفحه اول شناسنامه، صفحه دوم شناسنامه، روی کارت ملی و آخرین برگ
 ارزیابی حوزه را به صورت تفکیک شده و با مشخصات زیر آماده کرده و آپلود نمائید:

۱- نوع تصویر باید jpg باشد.
 ۲- لازم است قبل از ثبت نام، تصویر خود را با حجم حداقل ۱۵۰ کیلوبایت و حداکثر
 ۲۵۰ کیلوبایت آماده کرده و سپس اقدام به بارگذاری نمائید.
 ۳- این تصویر باید با کیفیت مطلوب و در ابعاد واقعی اسکن شده و آپلود شود. در صورت ثبت نام با تصاویر مخدوش، یا غیرمرتبط، ثبت نام باطل می شود.

## فرم ۳- مرور اطلاعات قبل از تأیید نهایی

در این مرحله پیش نمایش کل اطلاعات وارد شده را ملاحظه خواهید کرد. لطفا با حوصله، اطلاعات وارد شده را دوباره مرور کرده و در صورت مشاهده نقص، با کلیک روی دکمه اصلاح به مراحل قبل برگردید و نواقص را برطرف کنید. در صورتی که نقصی وجود ندارد، روی دکمه «تأیید نهایی» کلیک نمائید تا ثبت نام شما انجام شود. در زمان پر کردن فرمها، هرگز از دکمه back یا back در مرورگر استفاده نکنید. ممکن است فرآیند تأیید، چندین ثانیه طول بکشد لطفا صبور باشید.

### فرم ۴- گزارش ثبت نام

در ایـن مرحلـه شـما پیغـامی مبنـی بـر انجـام ثبـت نـام ملاحظـه خواهیـد کـرد و در زیـر آن کـد پیگیـری مخصـوص بـه خـود را مشـاهده خواهیـد نمـود. حتمـا شـماره پیگیـری را یادداشـت کـرده و از ایـن فـرم یـک پرینـت در قطـع A4 تهیـه کنیـد یـا ایـن صـفحه را در فرمـت pdf ذخیـره کـرده و قبل از مراجعه به مدرسه، در همان اندازه چاپ نمائید. اگـر ایـن صـفحه در رایانـه شـما ظـاهر نشـد و یـا بـه عللـی ثبـت نـام نـاقص مانـد، بـا اطمینـان از صـحت عملکـرد رایانـه و برقـراری اینترنـت، فرآینـد ثبـت نـام را دوبـاره طـی کنیـد. <u>ثبـت نـام زمـانی</u> تکمیل شده است که گزارش ثبت نام ظاهر شده و کد پیگیری را مشاهده کنید.

**نکتیه**: به جهت اطمینان از انجام ثبت نام، بعد از فشردن دکمه «تأیید نهایی»، یک پیامک و ایمیل شامل کد پیگیری، از سوی سامانه ثبت نام، به شماره همراه و آدرس ایمیل شما ارسال خواهد شد. توجیه: دقت فرمائید فرم ۴ (گزارش ثبت نام)، فقط یک بار نشان داده خواهد شد. پرینت این صفحه برای مراجعه به مدرسه الزامی است.

تلفن مدرسه شهیدین (ره): ۳۷۷۳۸۸۸۱–۲۲۵ داخلی ۲۲۵

تلفن مستقیم مسؤول دفتر آموزش تکمیلی فقه و اصول (آقای نصرتی): ۳۷۷۳۸۹۵۲–۰۲۵